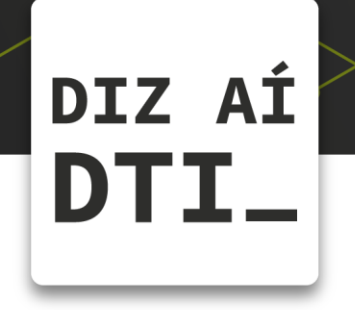

## ENVIANDO ARQUIVOS PARA O QUIOSQUE

Dicas conectadas com a sua vida

acadêmica

*Como enviar arquivos para o quiosque usando um computador* 

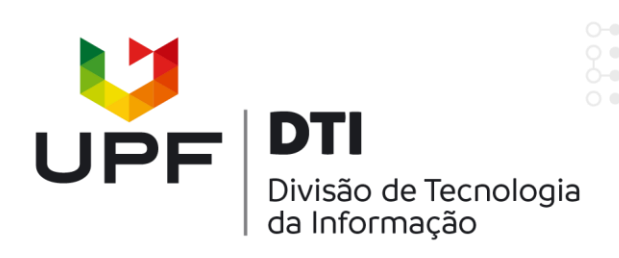

## ANTES DE TUDO: Acesse https://print.upf.br/apk

**IMPORTANTE:** os arquivos devem estar no formato PDF e NÃO podem estar protegidos por senha.

| LOGIN                                                                                                    |                                                                             |
|----------------------------------------------------------------------------------------------------|-----------------------------------------------------------------------------|
| Usuário                                                                                                    |                                                                             |
| Senha                                                                                                    |                                                                             |
| ENTRAR<br>1 – Conect<br>usuário e sen<br>a matrícul<br>2019 © DOCMPS. Sistema de Outsourcing de Impressão. | te-se utilizando seu<br><b>ha</b> da intranet (apenas<br>a, sem o @upf.br). |

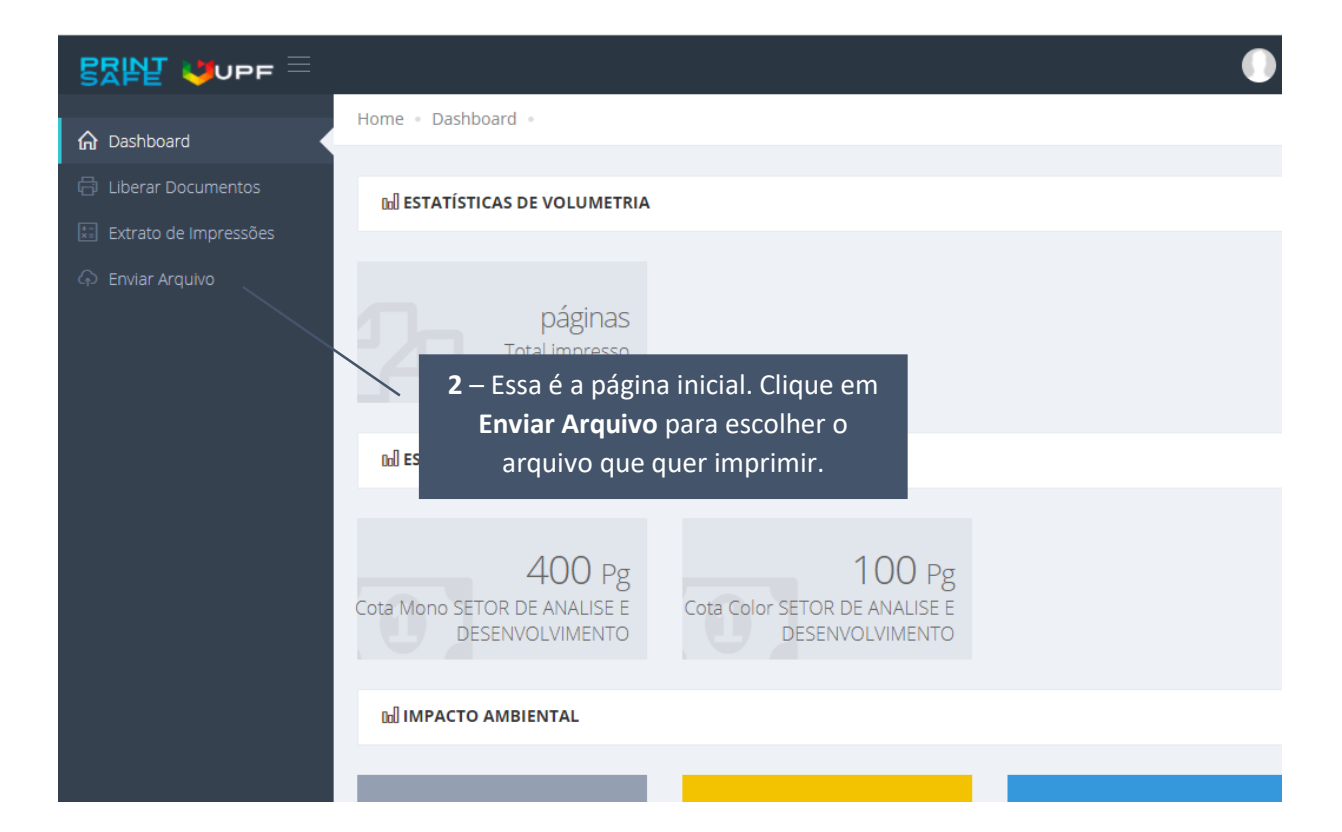

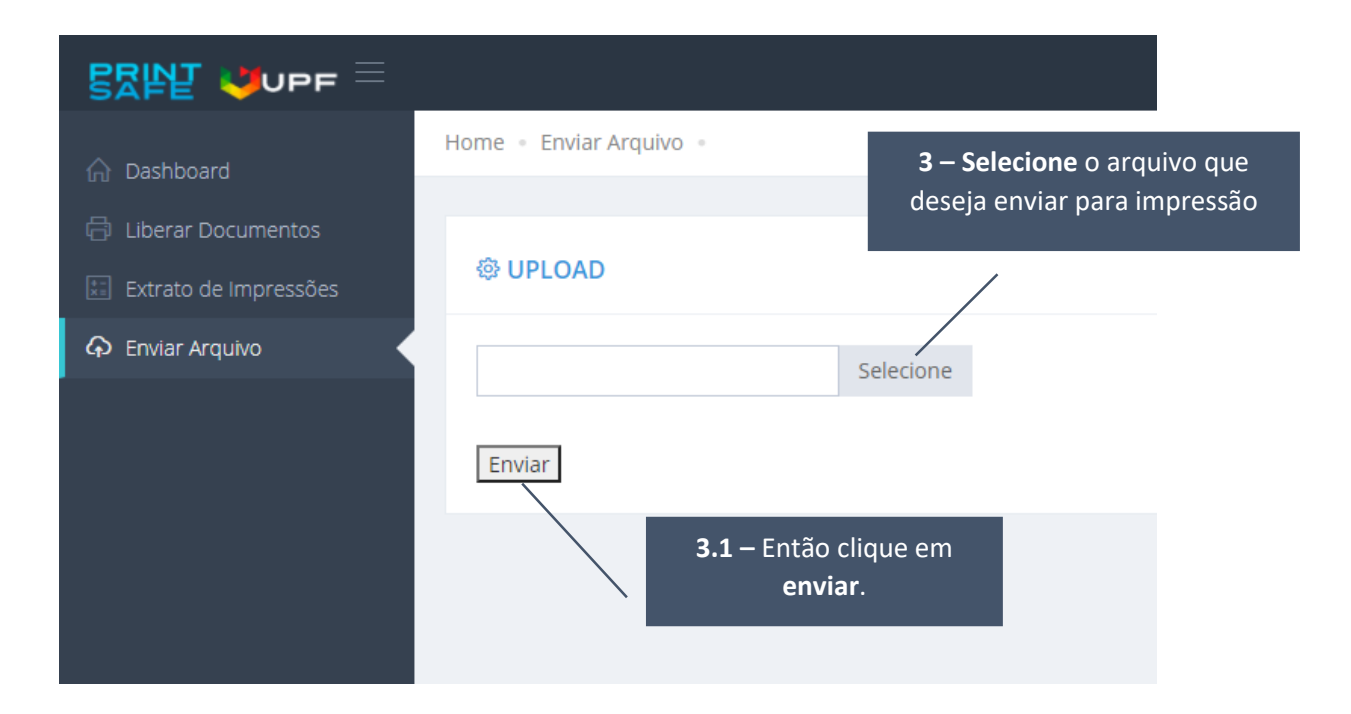

| ଟ୍ଟେଲ୍ଲା ୍ମ୍ୟୁଦ୍ୟଟ =    |                                           |  |
|-------------------------|-------------------------------------------|--|
| ☆ Dashboard             | Home • Enviar Arquivo •                   |  |
| 🛱 Liberar Documentos    | Successo! Operação realizada com sucesso. |  |
| 📰 Extrato de Impressões |                                           |  |
| ဂ Enviar Arquivo        | 4 – Seu arquivo foi@ UPLOADenviado!       |  |
|                         | Selecione                                 |  |
|                         | Enviar                                    |  |
|                         |                                           |  |
|                         |                                           |  |

Certo, agora use o aplicativo para liberar o arquivo para impressão, escolhendo a impressora através da leitura do QR Code, ou faça o login diretamente no quiosque para liberar a impressão.

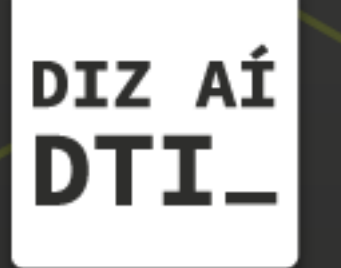

EM CASO DE DÚVIDAS ENTRE EM CONTATO, ESTAMOS PRONTOS PRA TE ATENDER

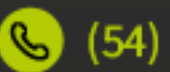

🕓 (54) 3316.8250

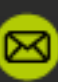

🖂 chamados@upf.br